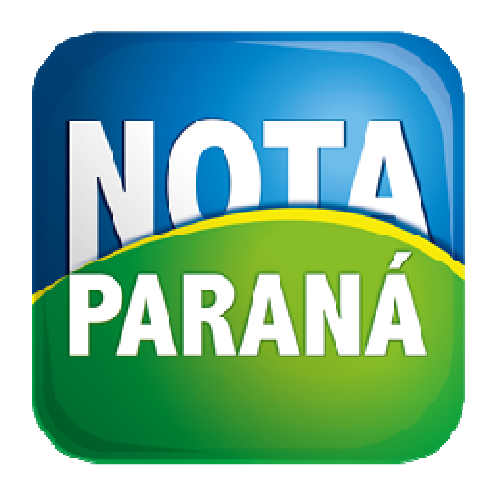

# PASSO A PASSO PARA A DOAÇÃO DE

# NOTAS FISCAIS ÀS ENTIDADES

**SEM FINS LUCRATIVOS** 

Qualquer pessoa física pode efetuar a doação das notas ou cupons fiscais sem a identificação do CPF do consumidor para as instituições sem fins lucrativos cadastradas no programa. Com isso, as entidades participam de sorteios e conseguem resgatar os créditos acumulados nas compras.

O prazo para doar uma nota é de 30 dias da data da emissão.

- 1º Entre com CPF e senha de usuário ou clique em "Cadastre-se", se ainda não é cadastrado;
- 2º Clique na aba "Minhas Doações";
- 3º Clique em "Doar notas";
- 4<sup>o</sup> Digite os dados do documentos fiscal;
- 5º Localize a instituição pelo CNPJ ou pela área de atuação e cidade;
- 6º Clique em "Doar Nota" para finalizar;
- 7º Consulte suas doações.

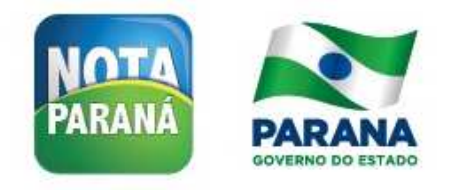

1º – Entre com CPF e senha de usuário ou clique em "Cadastre-se", se ainda não é cadastrado;

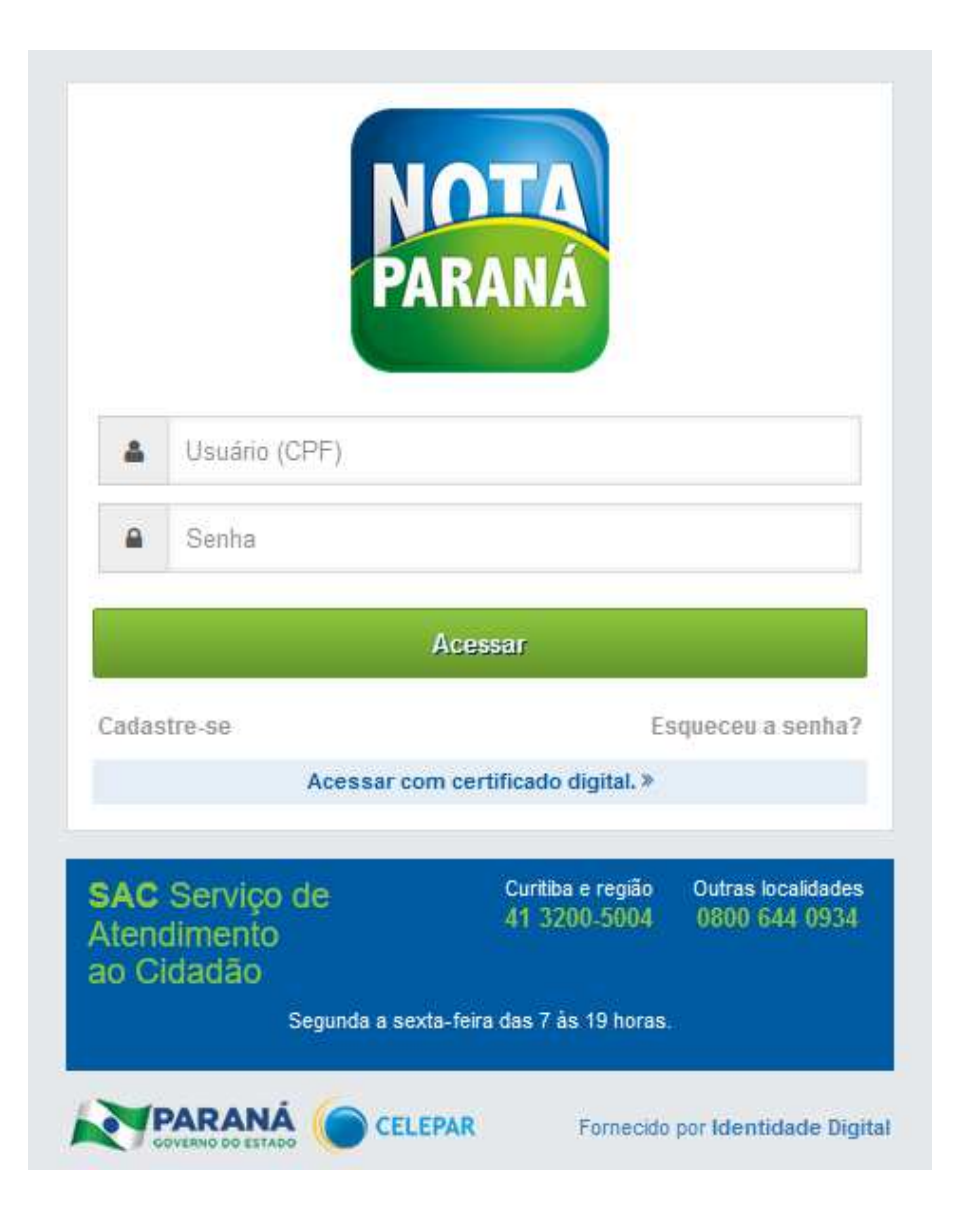

#### 2º – Clique na aba "Minhas Doações";

| ARANÁ                                                          |                                                                                                    |                                                          |                                                                 |                                             |                       | 0000                                |
|----------------------------------------------------------------|----------------------------------------------------------------------------------------------------|----------------------------------------------------------|-----------------------------------------------------------------|---------------------------------------------|-----------------------|-------------------------------------|
| MINHAS NOTAS                                                   | MINHA CONTA CORRENTE                                                                                          | MEU PERFIL                                               | MINHAS RECLAMAÇÕES                                              | MEUS BILHETES                               | © Con<br>ENTIDADES    | figurações 🛛 Sair<br>MINHAS DOAÇÕES |
| em vindo ao sistema<br>qui você poderá doa<br>também conseguem | de Doações do <b>Nota Paraná</b> !<br>Ir notas sem a identificação do CF<br>I resgatar os créditos acumulados | PF do consumido <mark>r à</mark> s<br>as compras, levant | instituições sem fins lucrativos<br>ando fundos para manutenção | cadastradas no programa<br>e investimentos. | a. Com isso, as entid | ades participam de sortei           |
| Doar Notas                                                     | ma nota e de 30 días a partir da c                                                                            | lata de emissão.                                         |                                                                 |                                             |                       |                                     |
| Minhas Doações                                                 |                                                                                                    | Mês/ano da doaç                                          | ;ão: (MM/AAAA)                                                  |                                             |                       |                                     |
| Pesquisar<br>CNPJ                                              | Entidade                                                                                                    |                                                          | Nota                                                            | Data da doação                              | w                     | Situação                            |
|                                                                |                                                                                                    |                                                          |                                                                 |                                             |                       |                                     |

#### 3º – Clique em "Doar Notas";

| PARANÁ       |                      |            |                    |               |           | Configurações 🔅 Sair |  |
|--------------|----------------------|------------|--------------------|---------------|-----------|----------------------|--|
| MINHAS NOTAS | MINHA CONTA CORRENTE | MEU PERFIL | MINHAS RECLAMAÇÕES | MEUS BILHETES | ENTIDADES | MINHAS DOAÇÕES       |  |

Bem vindo ao sistema de Doações do Nota Paraná!

Aqui você poderá doar notas sem a identificação do CPF do consumidor às instituições sem fins lucrativos cadastradas no programa. Com isso, as entidades participam de sorteios e também conseguem resgatar os créditos acumulados nas compras, levantando fundos para manutenção e investimentos.

\* O prazo para doar uma nota é de 30 dias a partir da data de emissão.

| nas Doações  |          |                              |                |          |
|--------------|----------|------------------------------|----------------|----------|
| da Entidade: |          | Mês/ano da doação: (MM/AAAA) |                |          |
|              |          |                              |                |          |
| quisar       |          |                              |                |          |
| CNPJ         | Entidade | Nota                         | Data da doação | Situação |

4º – Nos DADOS DO DOCUMENTO FISCAL, escolha com ou sem chave de acesso. Na dúvida, clique em "Saiba mais";

| RANÁ                                                                                                    |                                                                                                    |                                      |                    |               |           | -0000               |
|----------------------------------------------------------------------------------------------------|----------------------------------------------------------------------------------------------------|--------------------------------------|--------------------|---------------|-----------|---------------------|
|                                                                                                    |                                                                                                    |                                      |                    |               | • 60      | onfigurações 🕩 Sair |
| INHAS NOTAS                                                                                                    | MINHA CONTA CORRENTE                                                                                                    | MEU PERFIL                           | MINHAS RECLAMAÇÕES | MEUS BILHETES | ENTIDADES | MINHAS DOAÇÕES      |
| AR NOTAS                                                                                                    |                                                                                                    |                                      |                    |               |           |                     |
| ADOS DO DOCI                                                                                                    | UMENTO FISCAL                                                                                                    |                                      |                    |               |           |                     |
| ) Documento fisc                                                                                                    | al sem chave de acesso. Salba mai<br>al sem chave de acesso.                                                              | S                                    |                    |               |           |                     |
| ) Documento fisc<br>ocumentos com                                                                                                    | al sem chave de acesso. Salba mai<br>al sem chave de acesso.<br>n Chave-de-acesso                                         | 8                                    |                    |               |           |                     |
| Documento fisc<br>ocumentos com<br>have de acesso: *                                                                                                    | al sem chave de acesso. Salba mai<br>al sem chave de acesso.<br>Chave-de-acesso                                           | s<br>999 9999 9999                   | 9999 9999          |               |           |                     |
| Documento fisc<br>Documentos com<br>Chave de acesso: *<br>9999 9999 9                                                                                                    | al sem chave de acesso, salba mai<br>al sem chave de acesso<br>Chave-de-acesso<br>9999 9999 9999 9999 9999 9              | s<br>999 9999 9999                   | 9999 9999          |               |           |                     |
| Documento fisc<br>Documentos com<br>Chave de acesso: *<br>9999 9999 9<br>DADOS DA ENTII                                                                                                    | al sem chave de acesso, salba mai<br>al sem chave de acesso<br>Chave-de-acesso<br>9999 9999 9999 9999 9<br>DADE           | s<br>999 9999 9999                   | 9999 9999          |               |           |                     |
| <ul> <li>Documento fisc</li> <li>Documentos com</li> <li>Chave de acesso: *</li> <li>9999 9999 §</li> <li>DADOS DA ENTIL</li> <li>CNPJ da Entidade:</li> </ul>                             | al sem chave de acesso. salba mai<br>al sem chave de acesso.<br>Chave-de-acesso<br>9999 9999 9999 9999 9<br>DADE          | s<br>999 9999 9999<br>Nome da Entida | 9999 9999<br>Ide:  |               |           |                     |
| Documento fisc<br>Documentos com<br>Chave de acesso: *<br>9999 9999 9<br>DADOS DA ENTIL<br>CNPJ da Entidade:                                                                               | al sem chave de acesso. salba mai<br>al sem chave de acesso.<br>De Chave-de-acesso<br>D9999 99999 99999 99999 9<br>DADE   | s<br>999 9999 9999<br>Nome da Entida | 9999 9999<br>ade:  | DOAR NOT      | A         |                     |
| <ul> <li>Documento fisc</li> <li>Documentos com</li> <li>Chave de acesso: *</li> <li>9999 9999 \$</li> <li>DADOS DA ENTIL</li> <li>CNPJ da Entidade:</li> <li>Pesquisa por CNPJ</li> </ul> | al com chave de acesso, salba mai<br>al sem chave de acesso<br>O Chave-de-acesso<br>O O O O O O O O O O O O O O O O O O O | s<br>999 9999 9999<br>Nome da Entida | 9999 9999<br>ade:  | DOAR NOT      | A         |                     |

Consultar

# 5º – Somente a Nota Fiscal Eletrônica (NF-e) e a Nota Fiscal Consumidor Eletrônica (NFC-e) possuem chave de acesso composta por 44 dígitos.

| PARANA                                                                                                    | DOCUMENTO FISCAL COM CHAVE DE ACESSO ×                                                                                                    | e800              |
|----------------------------------------------------------------------------------------------------|----------------------------------------------------------------------------------------------------|-------------------|
| MINHAS NOTAS MINHA<br>DOAR NOTAS<br>DADOS DO DOCUMENTO FI<br>Documento fiscal com chave<br>Documento fiscal sem chave<br>Documentos com Chave-de-<br>Chave de acesso: * | Case o documento a ser doado possua chave de acesso (44 digitos), digite-a na opção Documentos com chave de acesso.         Image: Case o documento a ser doado possua chave de acesso (54 digitos), digite-a na opção Documentos com chave de acesso.         Image: Case o documento a ser doado possua chave de acesso.         Image: Case o documento a ser doado possua chave de acesso.         Image: Case o documento a ser doado possua chave de acesso.         Image: Case o documento a ser doado possua chave de acesso.         Image: Case o documento a ser doado possua chave de acesso.         Image: Case o documento a ser doado possua chave de acesso.         Image: Case o documento a ser doado possua chave de acesso.         Image: Case o documento a ser doado possua chave de acesso.         Image: Case o documento a ser doado possua chave de acesso.         Image: Case o documento a ser doado possua chave de acesso.         Image: Case o documento a ser doado possua chave de acesso.         Image: Case o documento a ser doado possua chave do acesso.         Image: Case o documento a ser doado possua chave do acesso.         Image: Case o documento a ser documento a ser document | 25 MINHAS DOAÇÕES |
| Pesquisa por CNPJ OPesquis<br>Pesquisar Entidade por CNP<br>CNPJ da Entidade:<br>Consultar                                                                              | Fechar NFC-e                                                                                                    |                   |

6º – Par doar Cupom Fiscal ou Nota Fiscal de Venda a Consumidor (preenchimento manual), marque a opção sem chave de acesso.

|                                                                                                    |                                                                        |             |                                | 🗘 Configurações 🔅 Sair |  |
|----------------------------------------------------------------------------------------------------|------------------------------------------------------------------------|-------------|--------------------------------|------------------------|--|
| MINHAS NOTAS MINHA CONTA CORRENTE                                                                                                    | MEU PERFIL MINHAS RECLAMAÇ                                             | ÕES MEUS BI | LHETES ENTIDADES               | MINHAS DOAÇÕE          |  |
| DAR NOTAS                                                                                                    |                                                                        |             |                                |                        |  |
| DADOS DO DOCUMENTO FISCAL                                                                                                    |                                                                        |             |                                |                        |  |
| Documento fiscal com chave de acesso. Saiba m:                                                                                                    | 2 is                                                                   |             |                                |                        |  |
| Documento fiscal sem chave de acesso.                                                                                                    |                                                                        |             |                                |                        |  |
|                                                                                                    |                                                                        |             |                                |                        |  |
| ocumentos sem Chave-de-acesso                                                                                                    |                                                                        |             |                                |                        |  |
|                                                                                                    | Tipo do documento: *                                                   |             | Data de emissão (dd/mm/aaaa):* |                        |  |
| CNPJ do Estabelecimento: *                                                                                                    | Tipo do documento: *                                                   |             | Data de emissão (dd/mm/aaaa    | ( <b>)</b>             |  |
| CNPJ do Estabelecimento: *                                                                                                    | Tipo do documento: * Selecione                                         | ~           | Data de emissão (dd/mm/aaaa    | <b>11</b>              |  |
| CNPJ do Estabelecimento: *                                                                                                    | Tipo do documento: * Selecione Valor do documento: *                   | ~           | Data de emissão (dd/mm/aaaa    | <b>1</b>               |  |
| CNPJ do Estabelecimento: *<br>Número do documento fiscal: *                                                                                                    | Tipo do documento: * Selecione Valor do documento: *                   | ~           | Data de emissão (dd/mm/aaaa    | <b>1</b>               |  |
| CNPJ do Estabelecimento: *<br>Número do documento fiscal: *                                                                                                    | Tipo do documento: * Selecione Valor do documento: *                   | ~           | Data de emissão (dd/mm/aaaa    | <b>1</b>               |  |
| CNPJ do Estabelecimento: *<br>Número do documento fiscal: *                                                                                                    | Tipo do documento: * Selecione Valor do documento: *                   | ×           | Data de emissão (dd/mm/aaaa    | <b>y</b> • - 27        |  |
| CNPJ do Estabelecimento: * Número do documento fiscal: * DADOS DA ENTIDADE                                                                                             | Tipo do documento: * Selecione Valor do documento: *                   |             | Data de emissão (dd/mm/aaaa    |                        |  |
| CNPJ do Estabelecimento: * Número do documento fiscal: * DADOS DA ENTIDADE CNPJ da Entidade:                                                                           | Tipo do documento: * Selecione Valor do documento: * Nome da Entidade: |             | Data de emissão (dd/mm/aaaa    |                        |  |
| CNPJ do Estabelecimento: *<br>Número do documento fiscal: *<br>DADOS DA ENTIDADE<br>CNPJ da Entidade:                                                                  | Tipo do documento: * Selecione Valor do documento: * Nome da Entidade: |             | Doar Nota                      |                        |  |
| Número do documento fiscal: * DADOS DA ENTIDADE CNPJ da Entidade:                                                                                                    | Tipo do documento: * Selecione Valor do documento: * Nome da Entidade: |             | Doar Nota                      |                        |  |
| CNPJ do Estabelecimento: *         Número do documento fiscal: *         DADOS DA ENTIDADE         CNPJ da Entidade:            • Pesquisa por CNPJ OPesquisa Avançada | Tipo do documento: * Selecione Valor do documento: * Nome da Entidade: |             | Doar Nota                      |                        |  |

7º – Digite o CNPJ do emitente da Nota Fiscal (preenchimento manual) ou do Cupom Fiscal;
 Selecione o tipo do documento e digite a data de emissão;

|                                                                                                    |                            |                          |               | ***                   | mfigurações 🕒 Sair |
|----------------------------------------------------------------------------------------------------|----------------------------|--------------------------|---------------|-----------------------|--------------------|
| MINHAS NOTAS MINHA CONTA CORRENTE                                                                                                   | MEU PERFIL                 | MINHAS RECLAMAÇÕES       | MEUS BILHETES | ENTIDADES             | MINHAS DOAÇÕES     |
| DAR NOTAS                                                                                                    |                            |                          |               |                       |                    |
| DADOS DO DOCUMENTO FISCAL                                                                                                    |                            |                          |               |                       |                    |
| O Documento fiscal com chave de acesso. Saiba mais                                                                                  | S                          |                          |               |                       |                    |
| Documento fiscal sem chave de acesso.                                                                                               |                            |                          |               |                       |                    |
| Documentos sem Chave-de-acesso                                                                                                    |                            |                          |               |                       |                    |
| CNPJ do Estabelecimento: *                                                                                                    | Tipo do documen            | to: *                    | Data de er    | nissão (dd/mm/aaaa):* |                    |
|                                                                                                    | Selecione                  |                          | ~             |                       |                    |
|                                                                                                    | Selecione<br>Cupom Fielcal |                          |               |                       |                    |
| Número do documento fiscal: *                                                                                                    | Contraction of the second  |                          |               |                       |                    |
| Número do documento fiscal: *                                                                                                    | Nota Fiscal Modelo 2       | 2 (preenchimento manual) |               |                       |                    |
| Número do documento fiscal: *                                                                                                    | Nota Fiscal Modelo 2       | 2 (preenchimento manual) |               |                       |                    |
| Número do documento fiscal: * DADOS DA ENTIDADE                                                                                     | Nota Fiscal Modelo 2       | 2 (preenchimento manual) |               |                       |                    |
| Número do documento fiscal: * DADOS DA ENTIDADE CNPJ da Entidade:                                                                   | Nota Fiscal Modelo 2       | 2 (preenchimento manual) |               |                       |                    |
| Número do documento fiscal: * DADOS DA ENTIDADE CNPJ da Entidade:                                                                   | Nota Fiscal Modelo 2       | 2 (preenchimento manual) | DOAR NO       | TA                    |                    |
| Número do documento fiscal: * DADOS DA ENTIDADE CNPJ da Entidade:  Pesquisa por CNPJ OPesquisa Avançada                             | Nota Fiscal Modelo 2       | 2 (preenchimento manual) | DOAR NO       | TA                    |                    |
| Número do documento fiscal: * DADOS DA ENTIDADE CNPJ da Entidade:  Pesquisa por CNPJ OPesquisa Avançada Pesquisar Entidade por CNPJ | Nota Fiscal Modelo 2       | 2 (preenchimento manual) | DOAR NO       | TA                    |                    |

8º – Digite o número do documento fiscal. O número do Cupom Fiscal é o COO (Contador de Ordem de Operação).
 Digite o valor do documento;

|                                                                                            |                             |                |                    |             | 00                         | onfigurações 🕩 Sair |
|--------------------------------------------------------------------------------------------|-----------------------------|----------------|--------------------|-------------|----------------------------|---------------------|
| MINHAS NOTAS                                                                               | IINHA CONTA CORRENTE        | MEU PERFIL     | MINHAS RECLAMAÇÕES | MEUS BILHET | ES ENTIDADES               | MINHAS DOAÇÕES      |
| OAR NOTAS                                                                                  |                             |                |                    |             |                            |                     |
| DADOS DO DOCUMEN                                                                           | TO FISCAL                   |                |                    |             |                            |                     |
| ) Documento fiscal com                                                                     | chave de acesso. Saiba mais | i -            |                    |             |                            |                     |
| Documento fiscal sem                                                                       | chave de acesso.            |                |                    |             |                            |                     |
| Documentos sem Chav                                                                        | e-de-acesso                 |                |                    |             |                            |                     |
| CNPJ do Estabelecimento                                                                    | .*                          | Tipo do docum  | ento: *            | Data        | de emissão (dd/mm/aaaa):** |                     |
|                                                                                            |                             | Selecione      |                    | ~           |                            |                     |
| Número do documento fis                                                                    | scal: *                     | Valor do docum | ento: *            |             |                            |                     |
|                                                                                            |                             |                |                    |             |                            |                     |
|                                                                                            |                             |                |                    |             |                            |                     |
|                                                                                            |                             |                |                    |             |                            |                     |
| DADOS DA ENTIDADE                                                                          |                             |                |                    |             |                            |                     |
| DADOS DA ENTIDADE<br>CNPJ da Entidade:                                                     |                             | Nome da Entida | de:                |             |                            |                     |
| DADOS DA ENTIDADE<br>CNPJ da Entidade:                                                     |                             | Nome da Entida | de:                | DO          | AR NOTA                    |                     |
| DADOS DA ENTIDADE<br>CNPJ da Entidade:<br>Pesquisa por CNPJ OP                             | esquisa Avançada            | Nome da Entida | de:                | DO          | AR NOTA                    |                     |
| DADOS DA ENTIDADE     CNPJ da Entidade:     Pesquisa por CNPJ OP     Pesquisar Entidade po | esquisa Avançada<br>r CNPJ  | Nome da Entida | de:                | DO          | AR NOTA                    |                     |

#### Configurações 🖻 Sair MINHAS RECLAMAÇÕES MINHAS DOAÇÕES ENTIDADES MINHAS NOTAS MINHA CONTA CORRENTE MEU PERFIL MEUS BILHETES DOAR NOTAS DADOS DO DOCUMENTO FISCAL O Documento fiscal com chave de acesso. Saiba mais Documento fiscal sem chave de acesso. Documentos sem Chave-de-acesso CNPJ do Estabelecimento: \* Tipo do documento: \* Data de emissão (dd/mm/aaaa):\* ~ Selecione Número do documento fiscal: \* Valor do documento: \* DADOS DA ENTIDADE **CNPJ da Entidade:** Nome da Entidade: DOAR NOTA Pesquisa por CNPJ OPesquisa Avançada Pesquisar Entidade por CNPJ CNPJ da Entidade: 00.000.000/0001-10

#### 9º – Há duas maneiras de localizar a entidade: pelo CNPJ ou Pesquisa Avançada;

#### 10º – Marque "Pesquisa Avançada" para localizar a entidade pela Área de Atuação e por Município;

| ANA                                   |                                |                         |                             |
|---------------------------------------|--------------------------------|-------------------------|-----------------------------|
| IINHAS NOTAS MINHA CONTA CORREN       | TE MEU PERFIL MINHAS F         | RECLAMAÇÕES MEUS BILHET | ES ENTIDADES MINHAS DOAÇÕES |
| AR NOTAS                              |                                |                         |                             |
| DADOS DO DOCUMENTO FISCAL             |                                |                         |                             |
| Documento fiscal sem chave de acesso. |                                |                         |                             |
| NPJ do Estabelecimento: *             | Tipo do documento: * Selecione | Data                    | de emissão (dd/mm/aaaa):*   |
| úmero do documento fiscal: *          | Valor do documento: *          |                         |                             |
| DADOS DA ENTIDADE                     |                                | 1                       |                             |
| NPJ da Entidade:                      | Nome da Entidade:              |                         |                             |
|                                       |                                | Гро                     | AR NOTA                     |
| Pesquisa por CNPJ OPesquisa Avançada  |                                |                         |                             |
| rea de Atuação: *                     |                                | Municipio: *            |                             |
| Selecione                             | ~                              | Selecione               |                             |
|                                       |                                |                         |                             |

## 11º – Selecione a Área de Atuação e o Município;

| ARANA                                                                                       |                                                                                    |                  |                    |               |                      | e864 -         |
|---------------------------------------------------------------------------------------------|------------------------------------------------------------------------------------|------------------|--------------------|---------------|----------------------|----------------|
| MINHAS NOTAS                                                                                | MINHA CONTA CORRENTE                                                               | MEU PERFIL       | MINHAS RECLAMAÇÕES | MEUS BILHETES | ENTIDADES            | MINHAS DOAÇÕES |
| OAR NOTAS                                                                                   |                                                                                    |                  |                    |               |                      |                |
| DADOS DO DOCU                                                                               | UMENTO FISCAL                                                                      |                  |                    |               |                      |                |
| <ul> <li>Documento fisca</li> <li>Documento fisca</li> <li>Documento sem</li> </ul>         | al com chave de acesso. Saiba mais<br>al sem chave de acesso.<br>I Chave-de-acesso |                  |                    |               |                      |                |
| CNPJ do Estabelecir                                                                         | mento: *                                                                           | Tipo do documen  | ito: *             | Data de emi   | issão (dd/mm/aaaa):* |                |
|                                                                                             |                                                                                    | Selecione        |                    | ~             |                      |                |
| Número do docume                                                                            | ento fiscal: *                                                                     | Valor do docume  | nto: *             |               |                      |                |
| DADOS DA ENTIE                                                                              | DADE                                                                               |                  |                    |               |                      |                |
| CNPJ da Entidade:                                                                           |                                                                                    | Nome da Entidade | a:                 |               |                      |                |
|                                                                                             |                                                                                    |                  |                    | DOAR NOT      | A                    |                |
| O Pesquisa por CNPJ<br>Pesquisa avançad                                                     | Desquisa Avançada<br>da por Entidade                                               |                  |                    |               | _                    |                |
| Área de Atuação: *                                                                          |                                                                                    |                  | Municipio: *       |               |                      |                |
| Selecione                                                                                   |                                                                                    |                  | Selecione          |               |                      | ~              |
| Selecione<br>Desportiva<br>Cultural<br>Saúde<br>Assistência Social<br>Defesa e proteção ani | īmal.                                                                              |                  |                    |               |                      |                |

12º – Clique em "Consultar" para listar as entidades;

| qui:<br>a de   | isa avançada por Entidade<br>e Atuação: * Muni                                                                                                    | cípio: * |
|----------------|----------------------------------------------------------------------------------------------------|----------|
| ssiste         | tência Social                                                                                                    | RTIBA    |
| ão S           | Social                                                                                                    |          |
| a0 3           | Jocial.                                                                                                    |          |
|                |                                                                                                    |          |
|                |                                                                                                    |          |
| onsu           |                                                                                                    |          |
| onsu           |                                                                                                    |          |
| onsu           | Entidades S                                                                                                    | Sociais  |
| onsu           | Entidades S                                                                                                    | Sociais  |
| onsu<br>O      | Entidades S<br>INSTITUTO SEMEANDO A PAZ<br>DOUTOR CERQUEIRA LIMA, 250                                                                                                    | Sociais  |
| C              | Entidades S<br>INSTITUTO SEMEANDO A PAZ<br>DOUTOR CERQUEIRA LIMA, 250<br>SAO BRAZ - CURITIBA                                                                                                    | Sociais  |
| C              | Entidades S<br>INSTITUTO SEMEANDO A PAZ<br>DOUTOR CERQUEIRA LIMA, 250<br>SAO BRAZ - CURITIBA<br>ACRIDAS - ASSOCIACAO CRISTA DE ASSISTENCIA SOCIAL                                                                                                    | Sociais  |
| Dinsu<br>Dinsu | Entidades S INSTITUTO SEMEANDO A PAZ DOUTOR CERQUEIRA LIMA, 250 SAO BRAZ - CURITIBA ACRIDAS - ASSOCIACAO CRISTA DE ASSISTENCIA SOCIAL EDUARDO GERONASSO, 1782 DAGAGUERI, QUERTRA                                                                               | Sociais  |
| Dinsu<br>D     | Entidades S<br>INSTITUTO SEMEANDO A PAZ<br>DOUTOR CERQUEIRA LIMA, 250<br>SAO BRAZ - CURITIBA<br>ACRIDAS - ASSOCIACAO CRISTA DE ASSISTENCIA SOCIAL<br>EDUARDO GERONASSO, 1782<br>BACACHERI - CURITIBA                                                           | Sociais  |
|                | Entidades S<br>INSTITUTO SEMEANDO A PAZ<br>DOUTOR CERQUEIRA LIMA, 250<br>SAO BRAZ - CURITIBA<br>ACRIDAS - ASSOCIACAO CRISTA DE ASSISTENCIA SOCIAL<br>EDUARDO GERONASSO, 1782<br>BACACHERI - CURITIBA<br>ASSOCIACAO FRANCISCANA DE EDUCACAO AO CIDADAO ESPECIAL | Sociais  |

#### 13º – Consulte também pela Razão Social. Clique em "Consultar" para listar a entidade;

| DADOS DA ENTIDADE              |                                                             |  |
|--------------------------------|-------------------------------------------------------------|--|
| CNPJ da Entidade:              | Nome da Entidade:                                           |  |
| 78.552.726/0001-24             | ACRIDAS - ASSOCIACAO CRISTA DE ASSISTENCIA SOCIAL DOAR NOTA |  |
| Pesquisa por CNPJ              | da                                                          |  |
| Pesquisa avancada por Entidade |                                                             |  |
| rea de Atuação: *              | Município: *                                                |  |
| Assistência Social             | ✓ CURITIBA                                                  |  |
| tazão Social:                  |                                                             |  |
| ACRIDAS                        |                                                             |  |
|                                |                                                             |  |
| Consultar                      |                                                             |  |
|                                |                                                             |  |
|                                | Entidades Sociais                                           |  |

### 14º – Clique em **DOAR NOTA**.

| DADOS DA ENTIDADE                                                      |                                                   |
|------------------------------------------------------------------------|---------------------------------------------------|
| CNPJ da Entidade:                                                      | Nome da Entidade:                                 |
| 78.552.726/0001-24                                                     | ACRIDAS - ASSOCIACAO CRISTA DE ASSISTENCIA SOCIAL |
| O Pesquisa por CNPJ OPesquisa Avança<br>Pesquisa avançada por Entidade | 1                                                 |
| Área de Atuação: *                                                     | Município: *                                      |
| Assistência Social                                                     | V CURITIBA                                        |
| Razão Social:                                                          |                                                   |
| ACRIDAS                                                                |                                                   |
| Consultar                                                              |                                                   |
|                                                                        |                                                   |
|                                                                        |                                                   |

### 15º – Aparece a mensagem: Documento fiscal doado com sucesso!

| OTA<br>RANÁ                                                                              |                                                                            |                |                               |         |              |                     | 0000           |
|------------------------------------------------------------------------------------------|----------------------------------------------------------------------------|----------------|-------------------------------|---------|--------------|---------------------|----------------|
| MINHAS NOTAS                                                                             | MINHA CONTA CORRENTE                                                       | MEU PERFIL     | MINHAS RECLAMAÇÕES            | MEUS BI | LHETES       | ENTIDADES           | MINHAS DOAÇÕES |
| Documento fiscal d                                                                       | loado com sucesso!                                                         |                |                               |         |              |                     |                |
| DAR NOTAS                                                                                |                                                                            |                |                               |         |              |                     |                |
| DADOS DO DOCUM                                                                           | MENTO FISCAL                                                               |                |                               |         |              |                     |                |
| <ul> <li>Documento fiscal</li> <li>Documento fiscal</li> <li>Documentos sem C</li> </ul> | com chave de acesso. Saiba mais<br>sem chave de acesso.<br>Chave-de-acesso |                |                               |         |              |                     |                |
| CNPJ do Estabelecim                                                                      | ento: *                                                                    | Tipo do docum  | ento: *                       |         | Data de emi: | ssão (dd/mm/aaaa):* |                |
|                                                                                          |                                                                            | Selecione      |                               | ~       |              |                     |                |
| Número do documen                                                                        | to fiscal: *                                                               | Valor do docum | iento: *                      |         |              |                     |                |
| DADOS DA ENTIDA                                                                          | ADE                                                                        |                |                               |         |              |                     |                |
| CNPJ da Entidade:                                                                        |                                                                            | Nome da Entida | de:                           |         |              |                     |                |
| 78.552.726/0001-24                                                                       |                                                                            | ACRIDAS - ASS  | OCIACAO CRISTA DE ASSISTENCIA | SOCIAL  | DOAR NOTA    | A de la             |                |
| O Pesquisa por CNPJ                                                                      | Pesquisa Avançada                                                          |                |                               |         |              |                     |                |
| resquisa avançada<br>Área de Atuação: *                                                  | a por chtidade                                                             |                | Município: *                  |         |              |                     |                |
| Assistência Social                                                                       |                                                                            |                | CURITIBA                      |         |              |                     |                |
| Razão Social:                                                                            |                                                                            |                | Hannad - 1                    |         |              |                     |                |
|                                                                                          |                                                                            |                |                               |         |              |                     |                |

16º – Após a doação, os campos dos dados do documento fiscal são limpos para possibilitar novas digitações, porém, os dados da entidade permanecem. Para doar para outra entidade, repita os passos do 9º ao 14º.

| RANÁ                                  |                             |                |                                 |                |                       |                |
|---------------------------------------|-----------------------------|----------------|---------------------------------|----------------|-----------------------|----------------|
| MINHAS NOTAS                          | MINHA CONTA CORRENTE        | MEU PERFIL     | MINHAS RECLAMAÇÕES              | MEUS BILHETES  | ENTIDADES             | MINHAS DOAÇÕES |
| Documento fisca                       | I doado com sucesso!        |                |                                 |                |                       |                |
| DAR NOTAS                             |                             |                |                                 |                |                       |                |
| DADOS DO DOCI                         | UMENTO FISCAL               |                |                                 |                |                       |                |
| Documentos sem<br>CNPJ do Estabelecia | Chave-de-acesso<br>mento: * | Tipo do docum  | ento: *                         | Data de en     | nissão (dd/mm/aaaa):* |                |
|                                       |                             | Selecione      |                                 |                |                       |                |
| Número do docume                      | ento fiscal: *              | Valor do docum | nento: *                        |                |                       |                |
| DADOS DA ENTI                         | DADE                        |                |                                 |                |                       |                |
| CNPJ da Entidade:                     |                             | Nome da Entida | de:                             |                |                       |                |
| 78.552.726/0001-24                    |                             | ACRIDAS - ASS  | OCIACAO CRISTA DE ASSISTENCIA S | SOCIAL DOAR NO | TA                    |                |
| O Pesquisa por CNPJ                   | Pesquisa Avançada           |                |                                 |                |                       |                |
| Pesquisa avança                       | da por Entidade             |                |                                 |                |                       |                |
| Area de Atuação:                      |                             |                | Municipio:                      |                |                       | 1              |
|                                       |                             |                | CURITIBA                        |                |                       | $\sim$         |
| Assistência Social                    |                             |                | - Fernand - 1                   |                |                       |                |

#### 17º – Para consultar as doações, clique em "Minhas Doações";

| PARANÁ       |                      |            |                    |               |           | infigurações 🕞 Sair |  |
|--------------|----------------------|------------|--------------------|---------------|-----------|---------------------|--|
| MINHAS NOTAS | MINHA CONTA CORRENTE | MEU PERFIL | MINHAS RECLAMAÇÕES | MEUS BILHETES | ENTIDADES | MINHAS DOAÇÕES      |  |

Bem vindo ao sistema de Doações do Nota Paraná!

Aqui você poderá doar notas sem a identificação do CPF do consumidor às instituições sem fins lucrativos cadastradas no programa. Com isso, as entidades participam de sorteios e também conseguem resgatar os créditos acumulados nas compras, levantando fundos para manutenção e investimentos.

\* O prazo para doar uma nota é de 30 dias a partir da data de emissão.

| 8 Doar Notas      |          |                            |                |          |
|-------------------|----------|----------------------------|----------------|----------|
| 🖕 Minhas Doações  | ←───     |                            |                |          |
| Nome da Entidade: | Mês      | s/ano da doação: (MM/AAAA) |                |          |
|                   |          |                            |                |          |
| Pesquisar         |          |                            |                |          |
| CNPJ              | Entidade | Nota                       | Data da doação | Situação |
|                   |          |                            |                |          |

#### 18º – Digite o nome da entidade e clique em "Pesquisar";

|                                                                                          |                                                                    |                                                                            |                                                          |                                                               | O Config                                                 | urações 🕩 Sair                                 |
|------------------------------------------------------------------------------------------|--------------------------------------------------------------------|----------------------------------------------------------------------------|----------------------------------------------------------|---------------------------------------------------------------|----------------------------------------------------------|------------------------------------------------|
| IINHAS NOTAS                                                                             | MINHA CONTA CORRENTE                                               | MEU PERFIL                                                                 | MINHAS RECLAMAÇÕES                                       | MEUS BILHETES                                                 | ENTIDADES                                                | MINHAS DOAÇÕE                                  |
| vindo ao sistema                                                                         | a de Doações do Nota Paraná!                                       |                                                                            |                                                          |                                                               |                                                          |                                                |
| você poderá doa                                                                          | r notas sem a identificação do C                                   | PF do consumidor às i                                                      | nstituições sem fins lucrativ                            | os cadastradas no progra                                      | ama. Com isso, as enti                                   | dades participam                               |
| los e também co                                                                          | nseguem resgatar os creditos a                                     | cumulados nas compra                                                       | is, levantando fundos para n                             | nanutençao e investiment                                      | 0S.                                                      |                                                |
| razo para doar u                                                                         | ma nota é de 30 días a partir da                                   | data de emissão.                                                           |                                                          |                                                               |                                                          |                                                |
| linhas Doações                                                                           |                                                                    |                                                                            |                                                          |                                                               |                                                          |                                                |
| linhas Doações<br>ome da Entidade:                                                       |                                                                    | Mês/ano da doaçã                                                           | io: (MM/AAA)                                             |                                                               |                                                          |                                                |
| linhas Doações<br>ome da Entidade:<br>acridas                                            |                                                                    | Mês/ano da doaçã                                                           | io: (MM/AAAA)                                            |                                                               |                                                          |                                                |
| linhas Doações<br>ome da Entidade:<br>Icridas<br>Pesquisar                               |                                                                    | Mês/ano da doaçã                                                           | io: (MM/AAAA)                                            |                                                               |                                                          |                                                |
| linhas Doações<br>ome da Entidade:<br>cridas<br>Pesquisar<br>CNPJ                        | Enti                                                               | Mês/ano da doaçã                                                           | io: (MM/AAA)                                             | Nota                                                          | Data da doação                                           | Situação                                       |
| linhas Doações<br>ome da Entidade:<br>Icridas<br>Pesquisar<br>CNPJ<br>8.552.726/0001-24  | Enti<br>ACRIDAS - ASSOCIACAO CRISTA                                | Mês/ano da doaçã<br>dade<br>DE ASSISTENCIA SOCIAL                          | io: (MM/AAAA)<br>Num: 100425 Emissi                      | Nota<br>io: 02/03/2016 R\$ 150,00                             | Data da doação<br>10/03/2016                             | Situação<br>Em processament                    |
| Minhas Doações<br>ome da Entidade:<br>acridas<br>Pesquisar<br>CNPJ<br>78.552.726/0001-24 | Enti<br>ACRIDAS - ASSOCIACAO CRISTA<br>ACRIDAS - ASSOCIACAO CRISTA | Mês/ano da doaçã<br>dade<br>DE ASSISTENCIA SOCIAL<br>DE ASSISTENCIA SOCIAL | io: (MM/AAAA)<br>Num: 100425 Emissä<br>Num: 97464 Emissä | Nota<br>io: 02/03/2016 R\$ 150,00<br>:: 01/03/2016 R\$ 100,00 | Data da doação           10/03/2016           10/03/2016 | Situação<br>Em processament<br>Em processament |

### 19º – Digite o mês e ano da doação e clique em "Pesquisar";

|                                                                               |                                                                        |                                                                                       |                                                           |                                                             | O Config                                   | jurações 🕩 Sair                                |
|-------------------------------------------------------------------------------|------------------------------------------------------------------------|---------------------------------------------------------------------------------------|-----------------------------------------------------------|-------------------------------------------------------------|--------------------------------------------|------------------------------------------------|
| INHAS NOTAS                                                                   | MINHA CONTA CORRENTE                                                   | MEU PERFIL                                                                            | MINHAS RECLAMAÇÕES                                        | MEUS BILHETES                                               | ENTIDADES                                  | MINHAS DOAÇÕE                                  |
| vindo ao sistem                                                               | a de Doações do Nota Paraná!                                           |                                                                                       |                                                           |                                                             |                                            |                                                |
| você <mark>p</mark> oderá doa                                                 | r notas sem a id <mark>entificação do</mark> C                         | PF do consumidor às i                                                                 | nstituições sem fins lucrativ                             | os cadastradas no progra                                    | ama. Com isso, as enti                     | dades <mark>participam</mark> (                |
| los e também co                                                               | onseguem resgatar os creditos a                                        | cumulados nas compra                                                                  | is, levantando fundos para n                              | nanutençao e investiment                                    | .05.                                       |                                                |
| razo para doar u                                                              | ma nota e de 50 días a partir da                                       | data de emissão.                                                                      |                                                           |                                                             |                                            |                                                |
| inhas Doacõos                                                                 |                                                                        |                                                                                       |                                                           |                                                             |                                            |                                                |
| linhas Doações<br>ome da Entidade:                                            |                                                                        | Mês/ano da doaçã                                                                      | io: (MM/AAAA)                                             |                                                             |                                            |                                                |
| linhas Doações<br>ome da Entidade:                                            |                                                                        | Mês/ano da doaçã                                                                      | io: (MM/AAAA)                                             |                                                             |                                            |                                                |
| linhas Doações<br>ome da Entidade:<br>Pesquisar                               |                                                                        | Mês/ano da doaçã<br>03/2016                                                           | io: (MM/AAAA)                                             |                                                             |                                            |                                                |
| linhas Doações<br>ome da Entidade:<br>Pesquisar<br>CNPJ                       | Enti                                                                   | Mês/ano da doaçâ<br>03/2016<br>dade                                                   | io: (MM/AAAA)                                             | Nota                                                        | Data da doação                             | Situação                                       |
| linhas Doações<br>ome da Entidade:<br>Pesquisar<br>CNPJ<br>8.552.726/0001-24  | Enti<br>ACRIDAS - ASSOCIACAO CRISTA I                                  | Mês/ano da doaçã<br>03/2016<br>dade<br>DE ASSISTENCIA SOCIAL                          | io: (MM/AAAA)<br>Num: 100425 Emissä                       | Nota<br>o: 02/03/2016 R\$ 150,00                            | Data da doação<br>10/03/2016               | Situação<br>Em processament                    |
| Ainhas Doações<br>ome da Entidade:<br>Pesquisar<br>CNPJ<br>78.552.726/0001-24 | Enti<br>ACRIDAS - ASSOCIACAO CRISTA I<br>ACRIDAS - ASSOCIACAO CRISTA I | Mês/ano da doaçã<br>03/2016<br>dade<br>DE ASSISTENCIA SOCIAL<br>DE ASSISTENCIA SOCIAL | io: (MM/AAAA)<br>Num: 100425 Emissä<br>Num: 97464 Emissäo | Nota<br>o: 02/03/2016 R\$ 150,00<br>: 01/03/2016 R\$ 100,00 | Data da doação<br>10/03/2016<br>10/03/2016 | Situação<br>Em processament<br>Em processament |